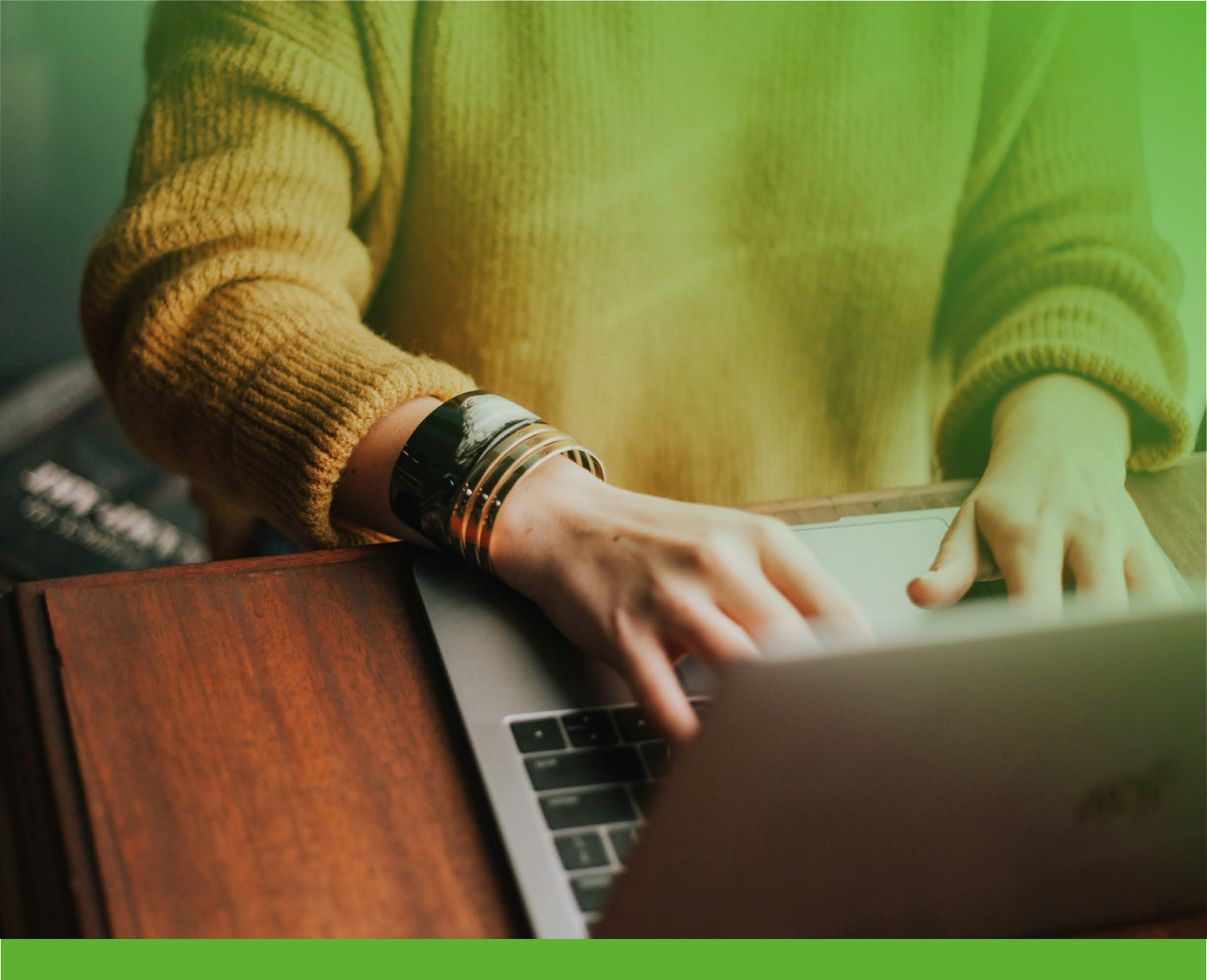

# 

A guide to purchasing multiple training places on the LPG Safety Training Package for EHPs.

## Use this guide to purchase multiple training places for Environmental Health Professionals (EHPs) in one transaction.

Follow the step-by step instructions within this handy guide to purchase the required training places, without having to create the individual accounts for each trainee. Purchase all the places you need and then allocate them accordingly. Its quick and easy.

## 1. Go to <a href="https://www.ncasstraining.co.uk/">https://www.ncasstraining.co.uk/</a> and select the orange

COURSES V

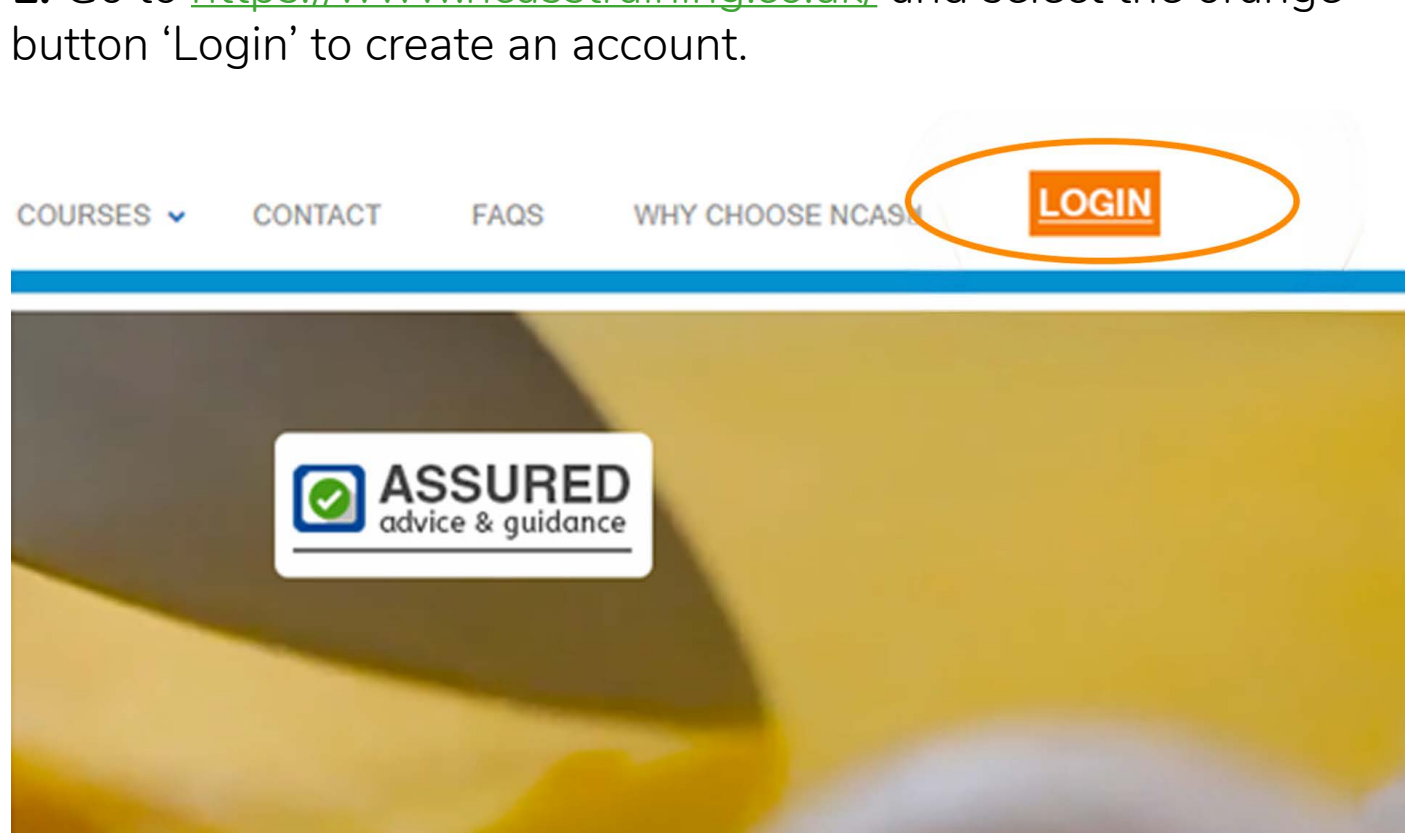

## 2. Select create an account.

#### Thank you

For choosing NCASS Training

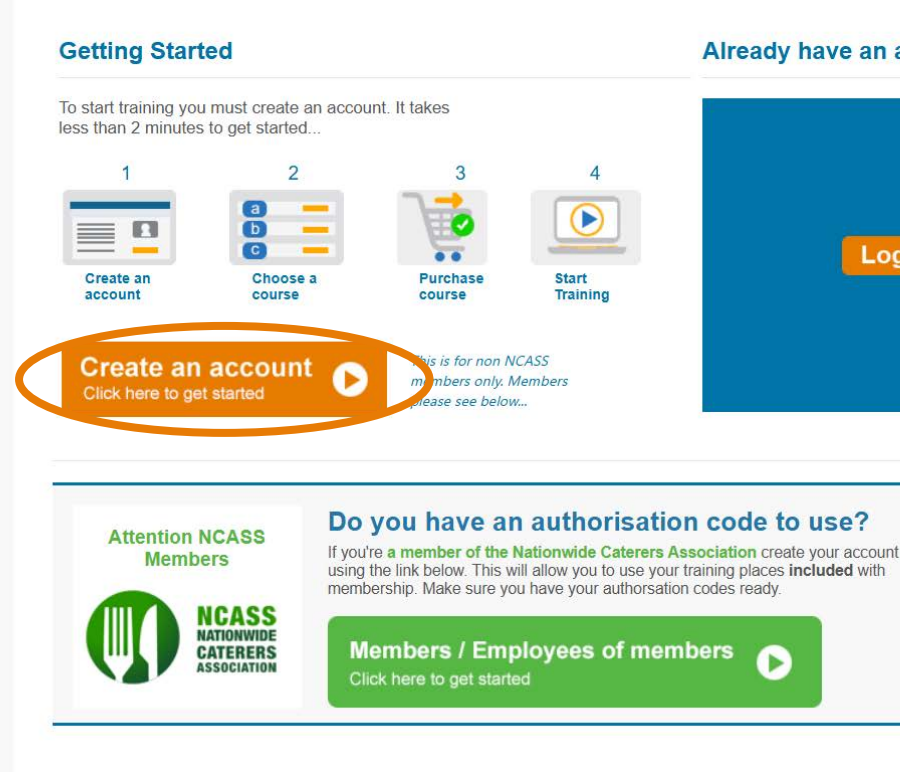

# Already have an account? Log in 🕞

3. Complete the Non NCASS Member Registration form and select proceed. Keep a note of your password as you will need to refer to this later on to log-in.

| Step 1: Contact & Login                                     | Details                         |              |                                                                             |
|-------------------------------------------------------------|---------------------------------|--------------|-----------------------------------------------------------------------------|
|                                                             |                                 |              |                                                                             |
| * Company Name                                              |                                 |              |                                                                             |
| * Your Name                                                 |                                 |              | (Firstname Lastname)                                                        |
|                                                             | As you want to appear on        | your certifi | cate                                                                        |
|                                                             | By checking this tick be course | ox you affir | rm that the person named above is the person that is going to be taking the |
| * Your Status                                               | Please Select                   | ~            |                                                                             |
| * Business Type                                             | Please Select                   | ~            |                                                                             |
| * Why did you choose<br>NCASS as your training<br>provider? | Please Select                   | *            |                                                                             |
| * How did you find us?                                      | Please Select                   | ~            |                                                                             |
| * Telephone                                                 |                                 |              |                                                                             |
| * Mobile                                                    |                                 |              |                                                                             |
| • Email                                                     |                                 |              |                                                                             |

4. Then select 'Proceed' to login into the training dashboard.

| Thanks for signing up!  |  |  |
|-------------------------|--|--|
| What happens next?      |  |  |
| Press Proceed to login. |  |  |
|                         |  |  |
| Proceed ►               |  |  |

5. Select Login. Enter email address and password to log into training account.

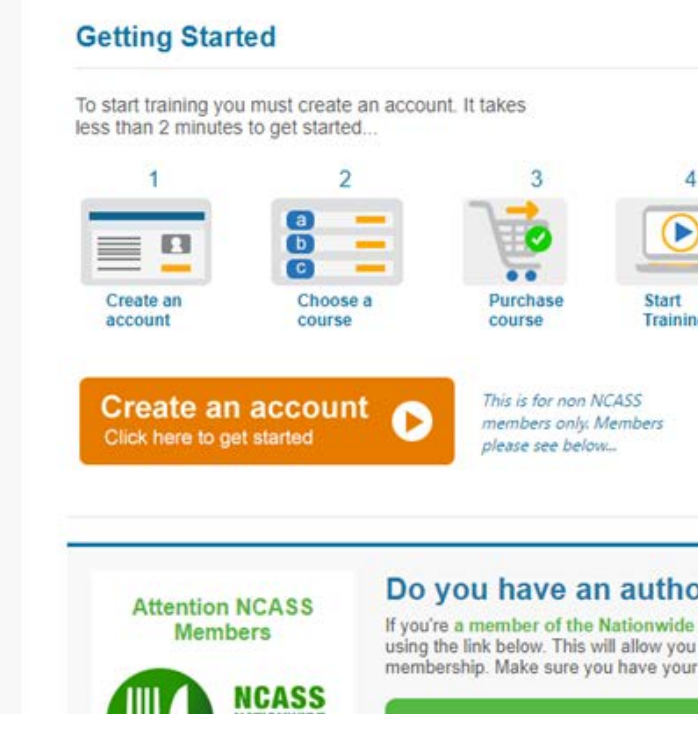

6. Select 'Bulk buy courses' - if purchasing more than one training place including a place for the purchaser.

Hello Fiona West

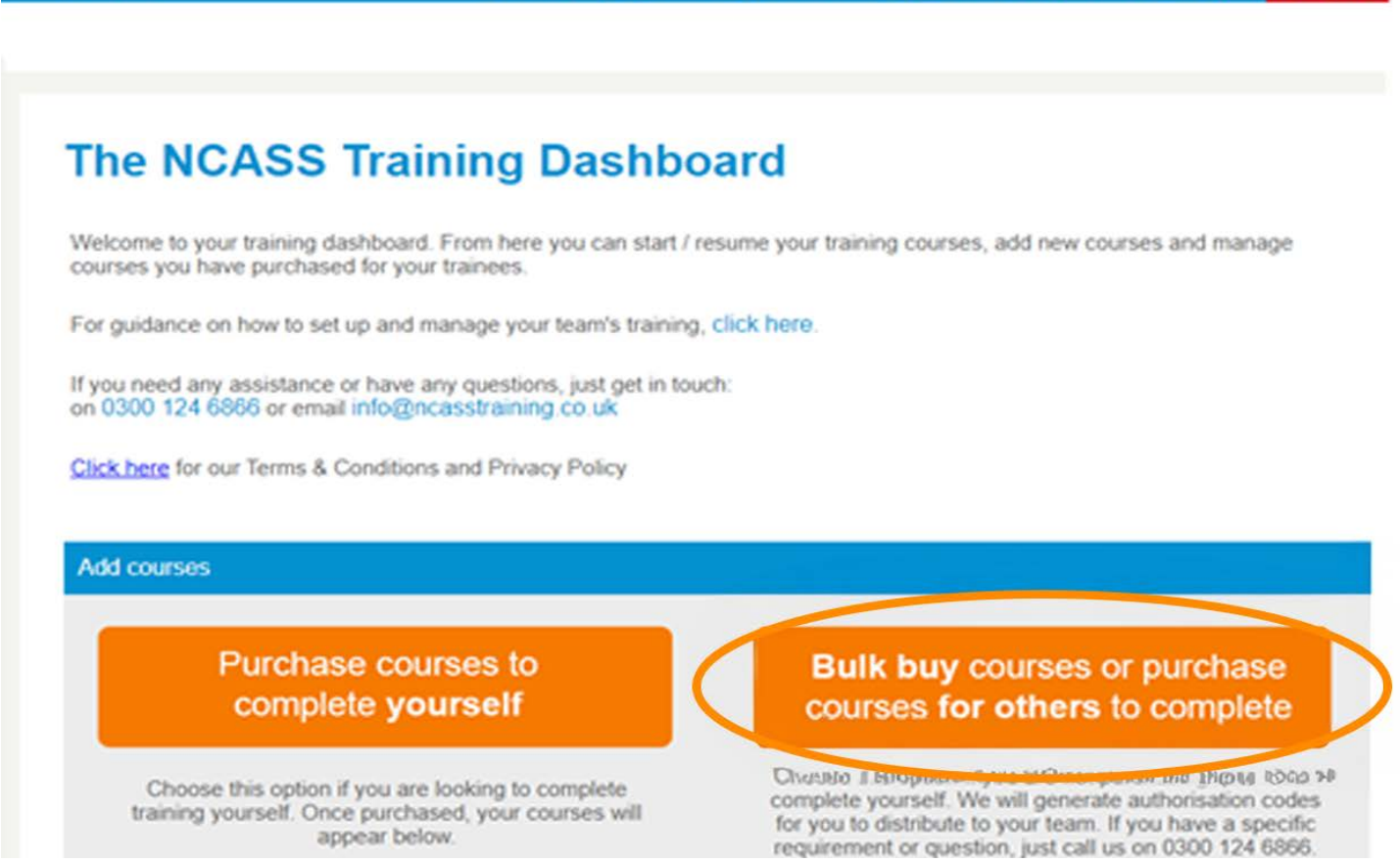

Dashboard | My Acc

| unt   | I  | Order  | History  | 1 0  | ontact U | 15    | Terr  | ns & Pr | wacy  | Logout |
|-------|----|--------|----------|------|----------|-------|-------|---------|-------|--------|
|       |    |        |          |      |          |       |       |         |       |        |
|       |    |        |          |      |          |       |       |         |       |        |
| ba    | r  | d      |          |      |          |       |       |         |       |        |
|       |    |        |          |      |          |       |       |         |       |        |
| resu  | me | a your | training | cour | ses, ad  | d nev | N COU | rses a  | nd ma | nage   |
| , cli | ck | here.  |          |      |          |       |       |         |       |        |
| ich:  |    |        |          |      |          |       |       |         |       |        |
|       |    |        |          |      |          |       |       |         |       |        |
|       |    |        |          |      |          |       |       |         |       |        |

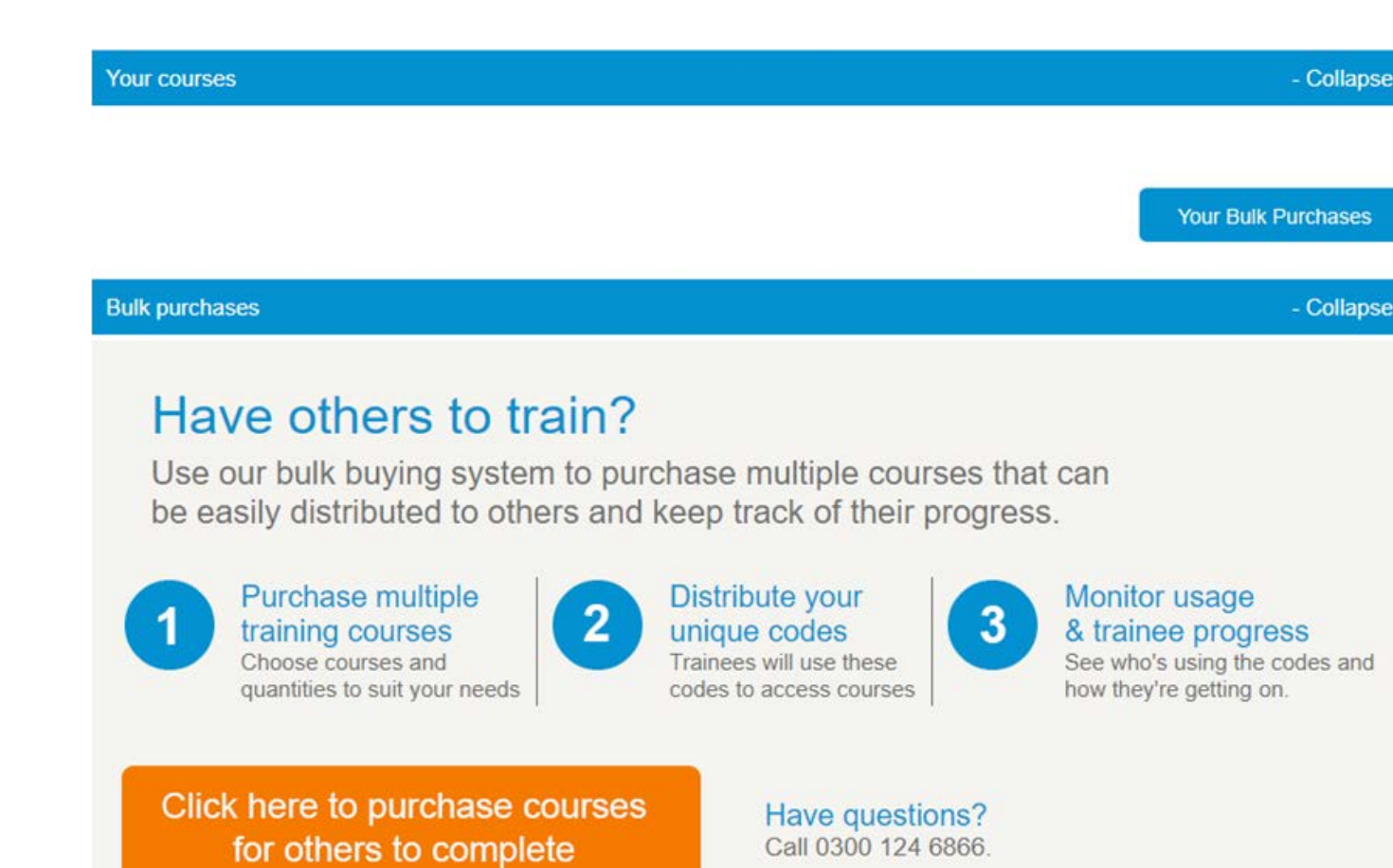

**7.** This option will take you to the training dashboard to select courses. Scroll down the dashboard and select the relevant workshop date – adding places to the cart (basket).

LPG safety workshop for environmental health professionals - 12th June Session

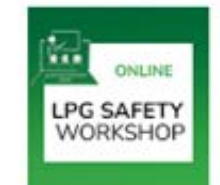

A dedicated online LPG safety workshop £100.00 which outlines real life scenarios. common problems, and enforcement Add to Cart D scenarios. This will be delivered by the NCASS Gas Safety Consultant, a qualified LPG engineer with extensive experience in the trade. The workshop will be accessible via a Microsoft Teams link on the selected dates. ALSO INCLUDES - The online 'Safe Use of LPG in Mobile and Outdoor Catering course' which provides the basics of mobile LPG safety and is essential for anyone working with or assessing the suitability of mobile LPG setups. Note: Access to the Safe Use of LPG online course will be arranged within 2 working days of package purchase.

LPG safety workshop for environmental health professionals - 26th June Session **8.** In the basket add the multiples and the total cost will update automatically

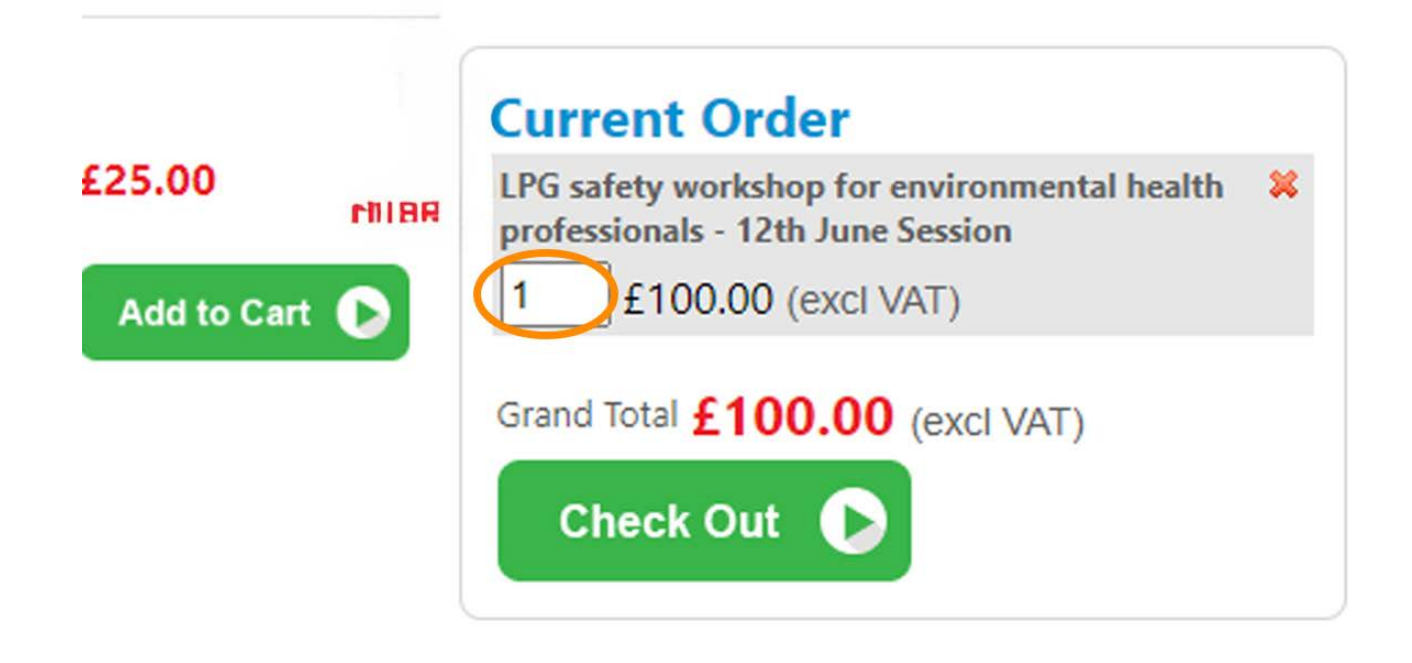

**9.** If asked to tick the box to confirm that you are attending the course please tick the box and proceed (even if you are purchasing the training places for someone else). It won't make any difference as you can still allocate the places to your colleagues (the trainees). After payment it will prompt you to add the individual trainee email addresses. They will then be automatically sent an authorisation code to set up a training account and access the on line training course etc.

**10.** Proceed to the 'Check Out' and add payment details. Confirm card details.

| letails             |                                                                  |
|---------------------|------------------------------------------------------------------|
| Fiona West          |                                                                  |
| 0000 0000 0000 0000 |                                                                  |
| MM / YY             |                                                                  |
| 123                 |                                                                  |
|                     | Ietails Fiona West   0000 0000 0000 0000 0000 0000   MM / YY 123 |

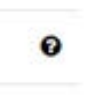

## **11.** The purchaser will receive an automated email with their invoice attached

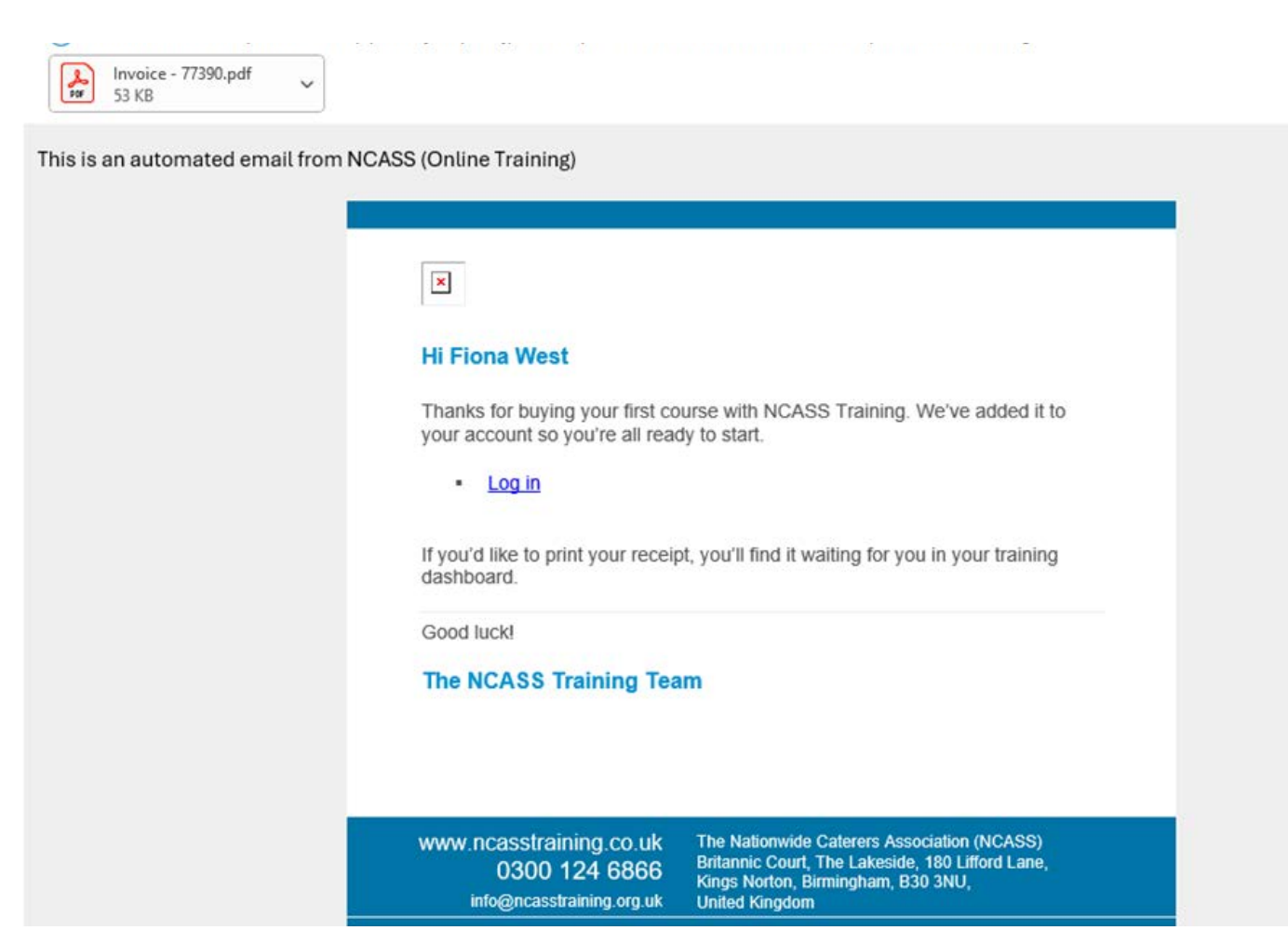

12. Important step – you must now allocate the training places and send the authorization code to the trainees. Select login to go back into the dashboard or log in at https://www.ncasstraining. co.uk/.

The dashboard will highlight 'your courses'. Add the trainee email addresses into the box as indicated below. If the purchaser is also a trainee, then their email address must be added here.

The trainee will then receive an automated email with the authorization code to use when they log into the training account.

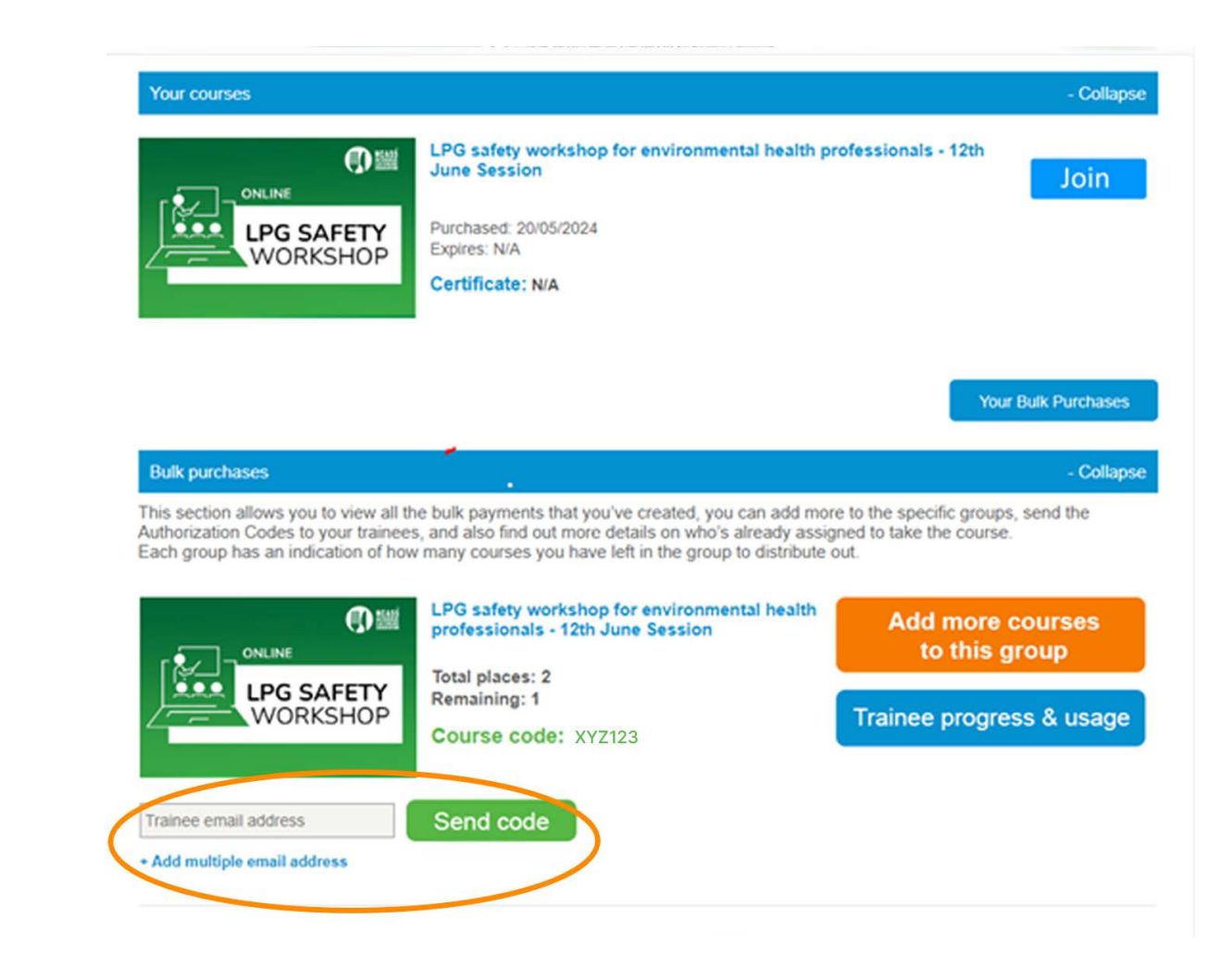

**13.** The trainee will receive the following automated email with their authorisation code and instructions.

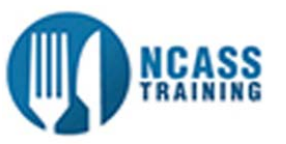

#### Hi Jane

You've been allocated a place on the NCASS LPG safety workshop for environmental health professionals - 12th June Session online training course. Your authorisation code for training is:

#### Course Code XYZ123

To use it and start training, please visit www.ncasstraining.co.uk and log in or create an account.

Once in your dashboard just select the 'Add courses using code' option and paste in your authorisation code to start training. You can add other courses to your account there too.

Happy training!

#### The NCASS Training Team

The purchaser / allocator of the bulk codes will receive the following email.

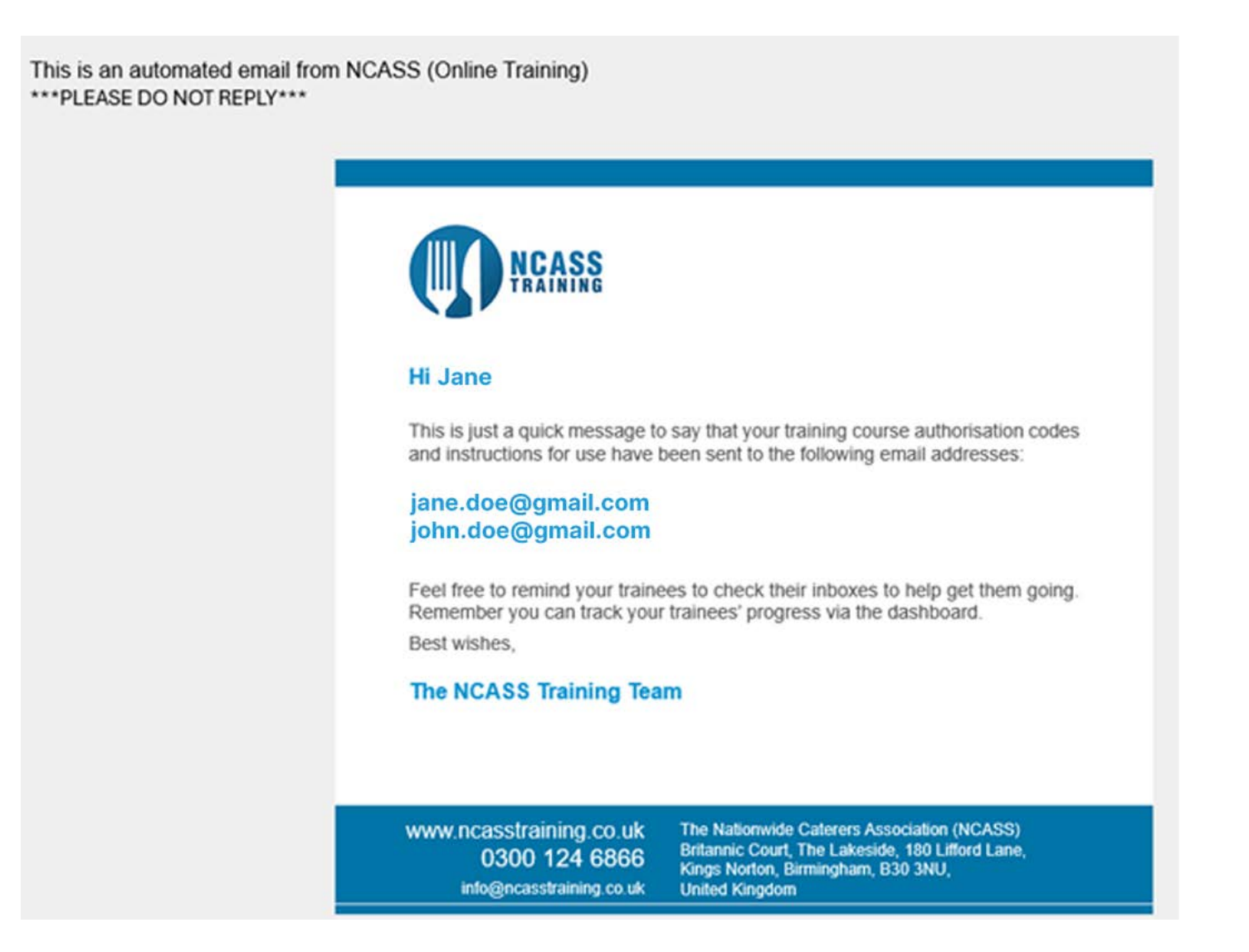

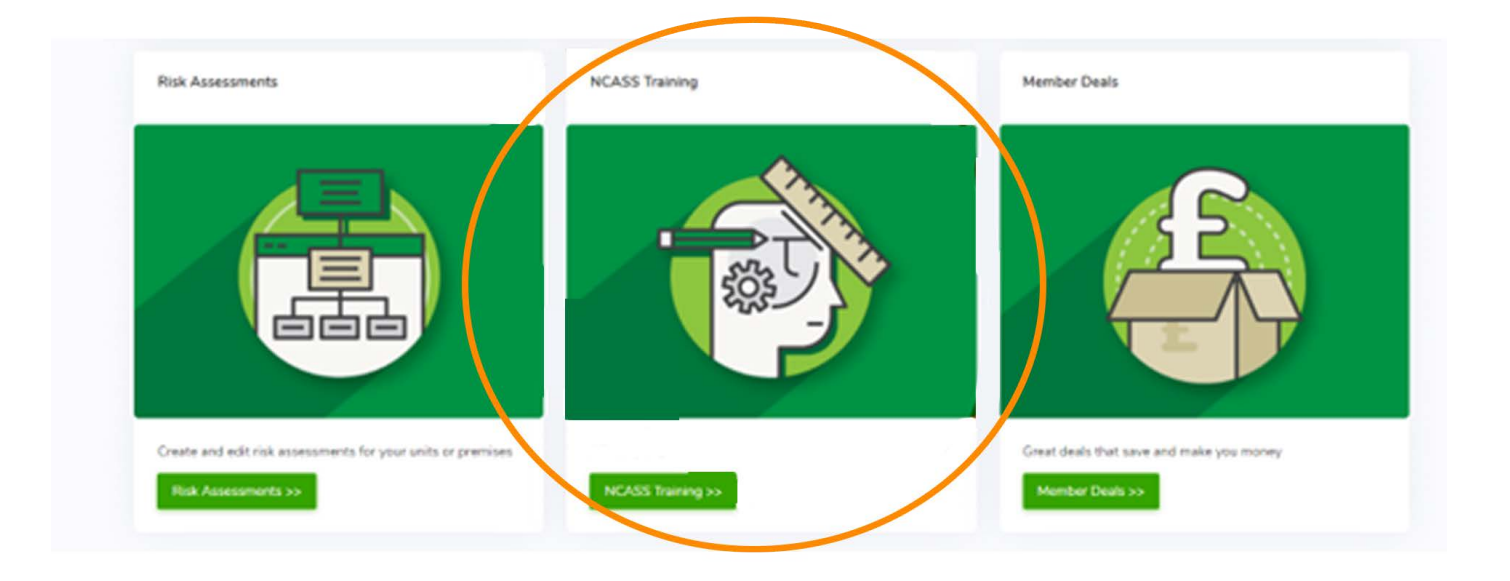

Within the dashboard the invoice/ expenses receipt can be retrieved and printed.

| iona West                      |                    |             | Dashboa     | rd   My Acc | ount Order His | story) Contact Us | Logout |
|--------------------------------|--------------------|-------------|-------------|-------------|----------------|-------------------|--------|
|                                |                    |             |             |             |                |                   |        |
| Your Invoic                    | es                 |             |             |             |                |                   |        |
| Your Invoice<br>Invoice Number | es<br>Invoice Date | Description | Total Price | Total VAT   | Grand Total    |                   |        |

### **Important Information**

If when logging into the dashboard it reports the fact you already have a password (because you have previously set up a training account or a Connect account), then please use the 'Forgot Password' functionality to reset your password.

If when you login you are taken to the member dashboard then select the tab 'NCSAS Training' which will take you into the training dashboard.

Call us: 0300 124 6866

Email us: info@ncass.org.uk.

f 💱 🛗 🖸 @ncass\_uk

www.ncass.org.uk